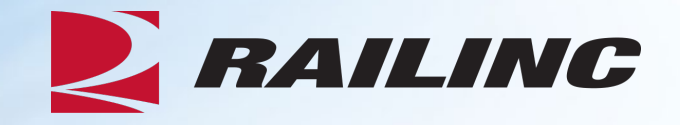

# Damaged and Defective Car Tracking System for Handling Carriers

**Presenter:** Sabrina Knott

August 2023

© 2023 Railinc. All Rights Reserved.

## Agenda

RAILINC

- DDCT Overview
- Incident Types
- FindUs.Rail
- Rule 1 Walkthrough
- Rule 107 Walkthrough
- Creating a Standalone Defect Card
- DDCT/Equipment Advisory/Car Hire
- Tips and Tricks

#### **DDCT Overview**

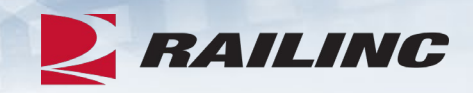

- The Damaged and Defective Car Tracking System (DDCT) first went live on January 5, 2011.
  - Developed for the electronic transmission of damaged and defective equipment
  - Replaced physical defect card placed on cars
  - Manages information flow from incident to shop release
  - Utilizes FindUs.Rail to manage participation
- DDCT supports communication between Handling Carriers (HC) and Car Mark Owners (CMO) on damages or defects per AAR Interchange Rules 1, 95 A, 96, 102, 107 and 108.
- Stand-alone defect cards can be created per AAR Interchange Rule 102.

#### **Permissions Needed**

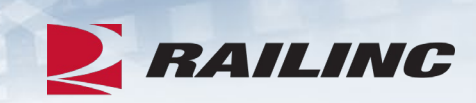

| Handling Carrier Admin      | Handling Carrier administrator who needs to work with all incidents.<br>Only the Handling Carrier Admin has the authority to offer settlement<br>on a Rule 107 incident car. |
|-----------------------------|----------------------------------------------------------------------------------------------------|
| Handling Carrier Field User | Handling Carrier field users who need to create new incidents.                                                                                                    |
| Handling Carrier RO User    | Handling Carrier users who only need a read-only view of incidents.                                                                                                    |
| HC Damaged Car User         | Handling Carrier back office users who need to work with Rule 95/107 incidents.                                                                                              |
| HC Defective Car User       | Handling Carrier back office users who need to work with Rule<br>1/96/108 incidents.                                                                                         |

#### **DDCT Utilizes Industry Applications**

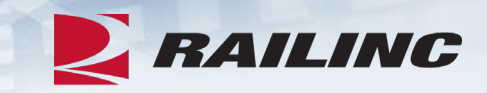

- DDCT interfaces with several industry applications at Railinc such as:
  - Umler® used to verify equipment is registered and capture the stencil mark owner (SMOW)
  - Industry Reference Files (IRF) reference files such as Standard Transportation Commodity Code (STCC) and Standard Point Location Code (SPLC)
  - Event Repository (ER) used to verify HC has possession (TRAIN/EDI messages)
  - Liability Continuity System (LCS) DDCT sends events related to the Car Hire process
  - FindUs.Rail contact information for CMO, HC and Shop couplets to send notifications related to incidents
  - Equipment Advisory displays equipment on DDCT-related Informational Notices (IN-3000, IN-3001, IN-3002, IN-3003 and IN-3004)
  - Equipment Health Management System (EHMS) communicates the condition of equipment and sends alerts to the responsible parties when repairs are needed

## **DDCT & FindUs.Rail**

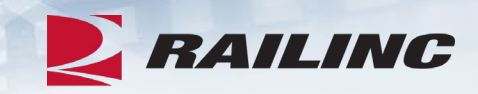

- FindUs.Rail is required for DDCT to transmit notifications to the HC, CMO and Shop.
  - AAR Interchange Rule 114 mandates participation
- HCs and CMOs must list a primary contact and, if needed, a secondary contact(s) for the Damaged Defective Car Tracking category to receive notifications.
  - Category functions are:
    - Handling Carrier Damaged Car Management
    - Handling Carrier Defective Car Management
    - Handling Carrier ICB Management

- Mark Owner Damaged Car Management
- Mark Owner Defective Car Management
- Mark Owner ICB Management
- Shops must list a contact in the *Repair Shop* category to have their shop listed in DDCT for disposition.
  - Category functions are:
    - Cleaning
    - Shop Contact (Please note that you will <u>NOT</u> receive emails without this category function.)
    - Tank Car

#### **DDCT Incident Types**

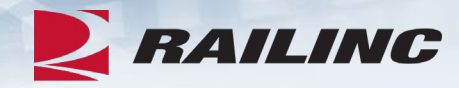

Damaged Incident Carrier Responsibility

#### Rule 107 – Major Damage

- Car Hire Implications
- Settlements can be offered
  - Dispositions made
- Defect Cards are created

#### Rule 95 – Minor Damage

• Defect Cards are created

#### Rule 102 – Defect Card Standalone Defect Card

Defective Incident Car Owner Responsibility

#### Rule 108 – Major Defects

- Car Hire Implications
- Dismantle can be authorized
  - Dispositions made
- Load up can be authorized

#### **Rule 96 – Major Defects**

• Dispositions made

#### **Rule 1 – Minor Defects**

- Car Hire Implications
  - Dispositions made

#### **Creating a Rule 1 Incident**

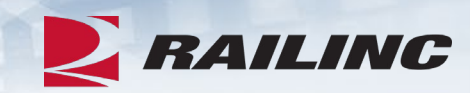

| RAIL       | NG        | Damaged a              | and Defective Car Tr      | acking System              |                       |                   |               |              |                    |                            |            |
|------------|-----------|------------------------|---------------------------|----------------------------|-----------------------|-------------------|---------------|--------------|--------------------|----------------------------|------------|
| ome Sear   | ch        | Incidents <del>-</del> | Damaged Cars 🗸            | Defective Cars 🗸           | Defect Cards 🗸        | Shop <del>v</del> | Tools 🗸       | ICB 🗸        | Admin <del>-</del> | Documentation <del>-</del> | IT Support |
|            |           | Create Incident        |                           |                            |                       |                   |               |              |                    |                            |            |
| Welcom     | ie to     | View Incident Dr       | rafts <b>)efective</b>    | e Car Tracking Sy          | /stem.                |                   |               |              |                    |                            |            |
| News and   | Upc       | Third Party Requ       | lests                     |                            |                       |                   |               |              |                    |                            |            |
|            | _         |                        |                           |                            |                       |                   |               |              |                    |                            |            |
| Damageo    | and De    | efective Car Trac      | king (DDCT) Release       |                            |                       |                   |               |              |                    |                            |            |
| Railinc is | pleased   | to announce the        | newest release of the D   | amaged and Defective C     | ar Tracking (DDCT) sy | stem that occu    | ired on Monda | ay, June 29, | 2020 at 10:00E     | DT.                        |            |
| DDCT Re    | elease H  | ighlights              |                           |                            |                       |                   |               |              |                    |                            |            |
| This relea | ase of DI | DCT includes the       | following enhancements    | to support the rail indust | ry:                   |                   |               |              |                    |                            |            |
| • Se       | arches v  | will now default th    | e start date to 1/1/2011, | to include all dates       |                       |                   |               |              |                    |                            |            |
|            |           |                        |                           |                            |                       |                   |               |              |                    |                            |            |
|            |           |                        |                           |                            |                       |                   |               |              |                    |                            |            |
|            |           |                        |                           |                            |                       |                   |               |              |                    |                            |            |

#### **New Car Incident Page**

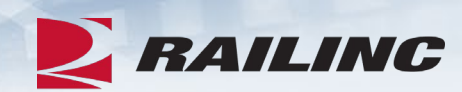

|           | Interchange Rule *                            | * Requir                                                                                      |
|-----------|-----------------------------------------------|-----------------------------------------------------------------------------------------------|
| ē         | AAR Interchange Rule 1 - Care of Freight Cars |                                                                                               |
|           | Alert Type                                    |                                                                                               |
| Q         | (None)                                        |                                                                                               |
|           |                                               |                                                                                               |
|           |                                               |                                                                                               |
| oment IDs |                                               |                                                                                               |
|           |                                               |                                                                                               |
|           | ment IDs                                      | Interchange Rule * AAR Interchange Rule 1 - Care of Freight Cars  Alert Type (None)  ment IDs |

| Alert Type<br>Equipment Advisory                        | Alert Type<br>EHMS Alert      |
|---------------------------------------------------------|-------------------------------|
| Equipment Advisory Category *<br>Equipment Instructions | EHMS Alert Type Truck Hunting |
| * Equipment Advisory Notice Number                      | * TRUCK A Add Alert           |
| ★ Cancel                                                | ★ Cancel                      |

#### **Possession Check**

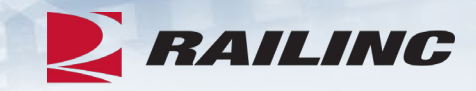

| The following equipment was not found in possession of handling carrier RAIL on 09-04-2021. For incident date. To proceed, you will need to override the DDCT possession check.      Override Possession Check | or defective incidents, the handling carrier must have the equipment in possession on the |
|----------------------------------------------------------------------------------------------------|-------------------------------------------------------------------------------------------|
| Override                                                                                                    | Equipment ID                                                                              |
|                                                                                                    | RAIL101                                                                                   |
|                                                                                                    | X Cancel S Override                                                                       |

• DDCT will use Car Hire Events to determine if your road is in possession of the equipment.

#### **Incident Details**

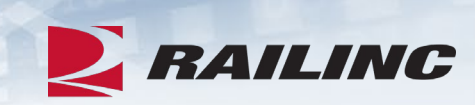

| Incident Details       |                 |                    |                               |            |            |
|------------------------|-----------------|--------------------|-------------------------------|------------|------------|
| Incident Date *        |                 | Interchange Rule * |                               |            | * Required |
| 09-04-2021             | Ē               | AAR Interchange    | Rule 1 - Care of Freight Cars |            | •          |
| Location SPLC *        |                 |                    |                               |            |            |
| 411657000              | Q               |                    |                               |            |            |
| Handling Carrier: RAIL |                 |                    |                               |            |            |
| Equipment ID           | Equipment Group |                    | Defects                       | Note       | Action     |
| RAIL101                | MISC            |                    |                               |            | •          |
| ← Back                 |                 |                    |                               | Save Draft | ₩ Next     |

#### **Equipment Details: Adding a Defect**

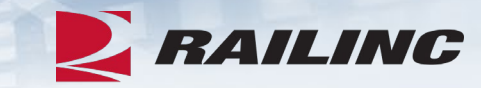

| lease | select at least one defect for each equipment. |                       |
|-------|------------------------------------------------|-----------------------|
| uipme | ent ID: RAIL101                                | Equipment Group: MISC |
|       | Defect Code                                    | Description           |
|       | A - Body                                       |                       |
|       | B - Braking System                             |                       |
|       | C - Clean-out                                  |                       |
|       | D - Derailment/Accident                        |                       |
|       | E - Doors                                      |                       |
|       | F - Draft System                               |                       |
|       | G - Interior Linings & Coatings                |                       |
|       | H - Load Attention                             |                       |
| ote   |                                                |                       |

• There are 22 defect codes to select from.

## **Request Disposition**

| que      | st Disposition         |                               |                            |                  |                                    |                 |                                          |                         |
|----------|------------------------|-------------------------------|----------------------------|------------------|------------------------------------|-----------------|------------------------------------------|-------------------------|
|          |                        |                               |                            |                  |                                    |                 |                                          | * Require               |
| onta     | ct                     |                               |                            |                  |                                    |                 |                                          |                         |
| Req      | uesting carrier contac | t information is required. Th | is information may be used | by the car owner | for offline communica              | ation.          |                                          |                         |
| intact   | Name *                 |                               | Contact Phone *            |                  |                                    | Contact Email * |                                          |                         |
| Josh     | Roberts, Product Supp  | port Specialist               | Q 877.724.5462             |                  |                                    | josh.robert     | s@railinc.com                            |                         |
|          |                        |                               |                            |                  |                                    |                 |                                          |                         |
|          |                        |                               |                            |                  |                                    |                 |                                          |                         |
|          |                        |                               |                            |                  |                                    |                 |                                          |                         |
| leque    | est Disposition        |                               | λ                          |                  |                                    |                 |                                          |                         |
|          | Equipment ID           | Interchange Rule              | Equipment Group            | Incident Date    | *<br>Commodity/STCC<br>Code   fill | Loaded/Empty    | * Can Travel On<br>Own Wheels?  <br>fill | Disposition Note   fill |
| <u>~</u> | RAIL101                | Rule 1                        | MISC                       | 09-04-2021       | 0113710 <b>Q</b>                   | -               | Yes 👻                                    | <b>.</b>                |
|          |                        |                               |                            |                  |                                    |                 |                                          | Shop Q                  |
|          |                        |                               |                            |                  |                                    |                 |                                          |                         |
|          |                        |                               |                            |                  |                                    |                 |                                          |                         |
| - Rad    | -k                     |                               |                            |                  |                                    |                 | Y Cancel                                 |                         |
| · Dat    | .ĸ                     |                               |                            |                  |                                    |                 |                                          | A Request Disposition   |
|          |                        |                               |                            |                  |                                    |                 |                                          |                         |

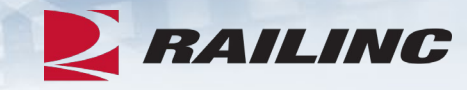

 Required fields are indicated by a red asterisk.

# **Confirm Incident Creation & Request for Disposition**

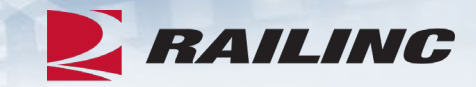

| Reque   | st Disposition       | i                               |                            |                    |                       |                 |          |                |            |
|---------|----------------------|---------------------------------|----------------------------|--------------------|-----------------------|-----------------|----------|----------------|------------|
|         |                      |                                 |                            |                    |                       |                 |          |                | * Required |
| Conta   | act                  |                                 |                            |                    |                       |                 |          |                |            |
| 🚯 Req   | uesting carrier cont | act information is required. Th | is information may be used | I by the car owner | for offline communica | ation.          |          |                |            |
| Contact | Name *               |                                 | Contact Phone *            |                    |                       | Contact Email * |          |                |            |
| Requ    | est Disposition      | Confirmation required.          | you sure you want to       | request disp       |                       | nowing equipm   | No Ye    | 25             |            |
|         | Equipment ID         | Interchange Rule                | Equipment Group            | Incident Date      | Code   fill           | Loaded/Empty    | fill     | Disposition No | te   fill  |
|         | RAIL101              | Rule 1                          | MISC                       | 09-04-2021         | 0113710 <b>Q</b>      |                 | Yes 💌    | _              | -          |
|         |                      |                                 |                            |                    |                       |                 |          | Shop           | Q          |
|         |                      |                                 |                            |                    |                       |                 |          |                |            |
| ← Ba    | ck                   |                                 |                            |                    |                       |                 | × Cancel | 🛱 Request D    | isposition |

#### **Success!**

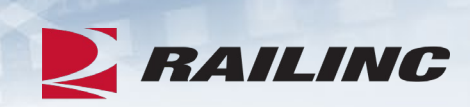

|       | est Disposi             | tion                          |                            |                             |                             |                    |                                           |                                            |                 |                                                   |                         |
|-------|-------------------------|-------------------------------|----------------------------|-----------------------------|-----------------------------|--------------------|-------------------------------------------|--------------------------------------------|-----------------|---------------------------------------------------|-------------------------|
| ont   | act                     |                               |                            |                             |                             |                    |                                           |                                            |                 |                                                   |                         |
| Re    | questing carrier        | contact inform                | nation is requi            | ired. This inform           | ation may be us             | ed by tl           | he car owner                              | for offline communica                      | ation.          |                                                   |                         |
| ontac | t Name *                |                               |                            | 0                           | Contact Phone *             |                    |                                           |                                            | Contact Email * | - ···                                             |                         |
| ost   | Roberts, Produ          | ict Support Spi               | ecialist                   | Q                           | 877.724.5462                |                    |                                           |                                            | josh.roberts    | @railinc.com                                      |                         |
|       |                         |                               |                            |                             |                             |                    |                                           |                                            |                 |                                                   |                         |
|       |                         |                               |                            |                             |                             |                    |                                           |                                            |                 |                                                   |                         |
| equ   | est Dispositio          | on<br>Interchange<br>Rule     | Equipment<br>Group         | Incident ID                 | Incident Date               | смо                | Status                                    | *<br>Commodity/STCC<br>Code   fill         | Loaded/Empty    | * Can Travel On<br>Own Wheels?  <br>fill          | Disposition Note   fill |
| equ   | Equipment ID<br>RAIL101 | Interchange<br>Rule<br>Rule 1 | Equipment<br>Group<br>MISC | Incident ID<br>RAIL00664476 | Incident Date<br>09-04-2021 | <b>CMO</b><br>RAIL | <b>Status</b><br>Disposition<br>Requested | Commodity/STCC<br>Code   fill<br>0113710 Q | Loaded/Empty    | * Can Travel On<br>Own Wheels?  <br>fill<br>Yes • | Disposition Note   fill |

#### **Creating a Rule 107 Incident**

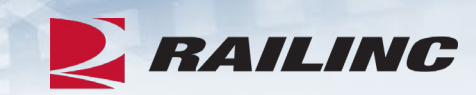

| RAI     | LINC        | Damaged a           | and Defective Car T       | racking System              |                       |                |               |              |                |                 |            |
|---------|-------------|---------------------|---------------------------|-----------------------------|-----------------------|----------------|---------------|--------------|----------------|-----------------|------------|
| me Se   | arch        | Incidents 🗸         | Damaged Cars <del>-</del> | Defective Cars -            | Defect Cards -        | Shop 🗸         | Tools 🗸       | ICB 🚽        | Admin 🗸        | Documentation - | IT Support |
|         | -           | Create Incident     |                           |                             |                       |                |               |              |                |                 |            |
| Welco   | me to       | View Incident Dr    | rafts )efectiv            | e Car Tracking S            | ystem.                |                |               |              |                |                 |            |
| Neuro   | ad Una      | Third Party Requ    | lests                     | 5                           |                       |                |               |              |                |                 |            |
| News al | nu opc      |                     |                           |                             |                       |                |               |              |                |                 |            |
| Damaa   | ad and D    | factive Car Trac    | king (DDCT) Deleges       |                             |                       |                |               |              |                |                 |            |
| Damag   | jed and De  | elective Car Trac   | cking (DDCT) Release      |                             |                       |                |               |              |                |                 |            |
| Railinc | is pleased  | to announce the     | newest release of the [   | amaged and Defective C      | ar Tracking (DDCT) sy | stem that occu | ured on Monda | ay, June 29, | 2020 at 10:00E | DT.             |            |
| DDCT    | Release H   | lighlights          |                           |                             |                       |                |               |              |                |                 |            |
| This re | lease of DI | DCT includes the    | following enhancement     | s to support the rail indus | try:                  |                |               |              |                |                 |            |
|         | Searches    | will now default th | e start date to 1/1/2011  | to include all dates        |                       |                |               |              |                |                 |            |
|         |             |                     |                           |                             |                       |                |               |              |                |                 |            |
|         |             |                     |                           |                             |                       |                |               |              |                |                 |            |
|         |             |                     |                           |                             |                       |                |               |              |                |                 |            |

#### **New Car Incident Page**

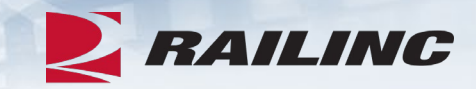

| Incident Date * | Interchange Rule *               | * Required                   |
|-----------------|----------------------------------|------------------------------|
| 07-17-2021      | AAR Interchange Rule 107 - Damag | ged or Destroyed Equipment 👻 |
| Location SPLC * | Incident Type *                  |                              |
| 411613000       | Q Derailment                     | *                            |
| Equipment *     |                                  |                              |
| RAIL81          |                                  |                              |
|                 |                                  |                              |
|                 |                                  |                              |
|                 | * (                              | Cancel 😂 Reset 🗸 Continue    |

• Complete all fields with the applicable incident information.

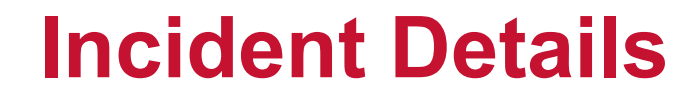

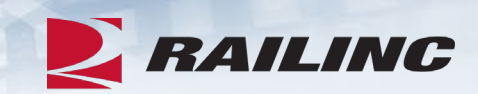

| cident Date *          |                         | nterchange Rule * |                         |                    | * Requi |
|------------------------|-------------------------|-------------------|-------------------------|--------------------|---------|
| 07-17-2021             | Ê                       | AAR Interchange   | Rule 107 - Damaged or E | estroyed Equipment |         |
| cation SPLC *          |                         | ncident Type *    |                         |                    |         |
| 411613000              | Q                       | Derailment        |                         |                    |         |
|                        |                         |                   |                         |                    |         |
| Equipment ID           | Equipment Group         |                   | Defects                 | Note               | Action  |
| Equipment ID<br>RAIL81 | Equipment Group<br>BOXC |                   | Defects                 | Note               | Action  |

• Click the cog wheel to add/edit defects.

#### **Equipment Details: Adding a Defect**

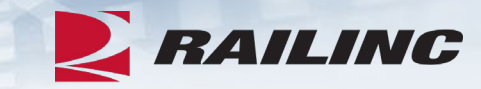

| Please | e select at least one defect for each equipment. |                       |
|--------|--------------------------------------------------|-----------------------|
| quipm  | nent ID: RAIL81                                  | Equipment Group: BOXC |
|        | Defect Code                                      | Description           |
|        | A - Body                                         |                       |
|        | B - Braking System                               |                       |
|        | C - Clean-out                                    |                       |
|        | D - Derailment/Accident                          |                       |
|        | E - Doors                                        |                       |
|        | F - Draft System                                 |                       |
|        | G - Interior Linings & Coatings                  |                       |
|        | H - Load Attention                               |                       |
| ote    |                                                  |                       |
|        |                                                  |                       |

• There are 22 defect codes to select from.

#### **Incident Details Confirmation**

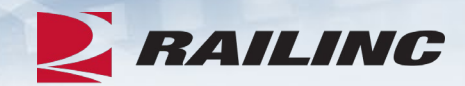

| Incident Details                    |                 |                    |                             |                    |               |
|-------------------------------------|-----------------|--------------------|-----------------------------|--------------------|---------------|
| Incident Date *                     |                 | Interchange Rule * |                             |                    | * Required    |
| 07-17-2021                          | ۲.<br>۲.        | AAR Intercha       | nge Rule 107 - Damaged or D | estroyed Equipment | *             |
| Location SPLC *                     |                 | Incident Type *    |                             |                    |               |
| 411613000                           | Q               | Derailment         |                             |                    | -             |
| Handling Carrier: RAIL Equipment ID | Equipment Group |                    | Defects                     | Note               | Action        |
| RAIL81                              | BOXC            |                    | A - Body                    |                    | ۰. ب          |
| ← Back                              |                 |                    | 🖺 Sa                        | ve Draft 🗸 Cr      | eate Incident |

• Confirm the information is correct and click "Create Incident."

#### **Create Incident Confirmation**

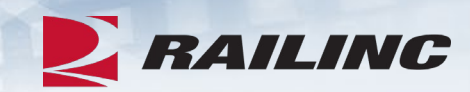

| ncident Date *<br>07-17-2021 | Ē                            | Interchange Rule *<br>AAR Interchange Rule 107 - Damaged | or Destroyed Equipment | * Requir |
|------------------------------|------------------------------|----------------------------------------------------------|------------------------|----------|
| ocation SPLC *<br>411613000  | 0                            | Incident Type *                                          |                        |          |
| andling Carrier: RAIL        | ☑ Are you sure you want to a | create the incident? X                                   |                        |          |
| Equipment ID                 | Confirmation required.       |                                                          | Note                   | Action   |
| RAIL81                       |                              | No Yes                                                   |                        | •        |
|                              |                              |                                                          |                        |          |

#### **Success!**

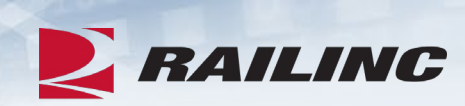

| ncident Details  |                 |               |                                     |                            |                 |      |
|------------------|-----------------|---------------|-------------------------------------|----------------------------|-----------------|------|
| ncident ID       | RAIL00362864    |               | Interchange Rule<br>AAR Interchange | Rule 107 - Damaged or Dest | royed Equipment |      |
| ncident Date     | 07-17-2021      |               | Incident True                       |                            |                 |      |
| landling Carrier | RAIL            |               | Derailment                          |                            |                 |      |
| ncident Status   | Open            |               |                                     |                            |                 |      |
| ocation SPLC     | 411613000 Wa    | ke Forest, NC |                                     |                            |                 |      |
| Equipment ID     | Equipment Group | Status        | Mark Owner                          | Estimated Value            | Defects         | Note |
| RAIL81           | BOXC            | New           | RAIL                                | \$10,854 USD               | A - Body        |      |

## Requesting Disposition for Rule 107 / Rule 96

|     | RAILIN                          | C Damaged                           | and Defective Car Tr                                                                       | acking System                                  |                           |               |              |             |                |                 |
|-----|---------------------------------|-------------------------------------|--------------------------------------------------------------------------------------------|------------------------------------------------|---------------------------|---------------|--------------|-------------|----------------|-----------------|
| Hor | ne Search                       | Incidents 🗸                         | Damaged Cars 🗸                                                                             | Defective Cars 🗸                               | Defect Cards <del>-</del> | Shop 🗸        | Tools 🗸      | ICB 🗸       | Admin 🗸        | Documentation - |
|     | Welcome to<br>News and Upo      | o the Damag<br>lates                | Request Actual DV/Di<br>Provide Actual DV/Dis<br>Offer Settlement / Ha<br>Reject Actual DV | sposition<br>position<br>ndling Carrier Repair | ystem.                    |               |              |             |                |                 |
|     | Damaged and<br>Railinc is pleas | I Defective Car Tra                 | Accept / Reject Settle                                                                     | ment<br>amaged and Defective                   | Car Tracking (DDCT) sys   | tem that occu | red on Monda | y, June 29, | 2020 at 10:00E | DT.             |
|     | DDCT Release<br>This release of | e Highlights<br>f DDCT includes the | following enhancements                                                                     | to support the rail indu                       | istry:                    |               |              |             |                |                 |
|     | Searche                         | es will now default t               | he start date to 1/1/2011,                                                                 | to include all dates                           |                           |               |              |             |                |                 |
|     |                                 |                                     |                                                                                            |                                                |                           |               |              |             |                |                 |

• Select "Request Actual DV/Disposition" from the Damaged Cars drop-down menu.

#### **Request DV/Disposition**

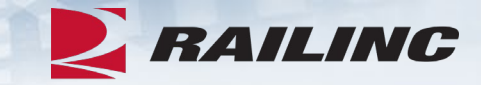

| equest Actual DV/Disposition                        |              |                                           |                          |
|-----------------------------------------------------|--------------|-------------------------------------------|--------------------------|
|                                                     |              |                                           | * Require                |
| Contact                                             |              |                                           |                          |
| Requesting carrier contact information is required. | This informa | tion may be used by the car owner for off | ine communication.       |
| Contact Name *                                      |              | Contact Phone *                           | Contact Email *          |
| Josh Roberts, Product Support Specialist            | Q            | 877.724.5462                              | josh.roberts@railinc.com |
|                                                     |              |                                           |                          |

 If the appropriate contact information does not populate automatically, enter the appropriate information and click "Add Equipment."

#### **Requesting Disposition: Add Equipment**

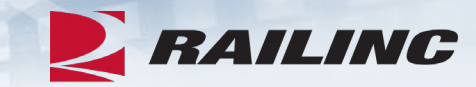

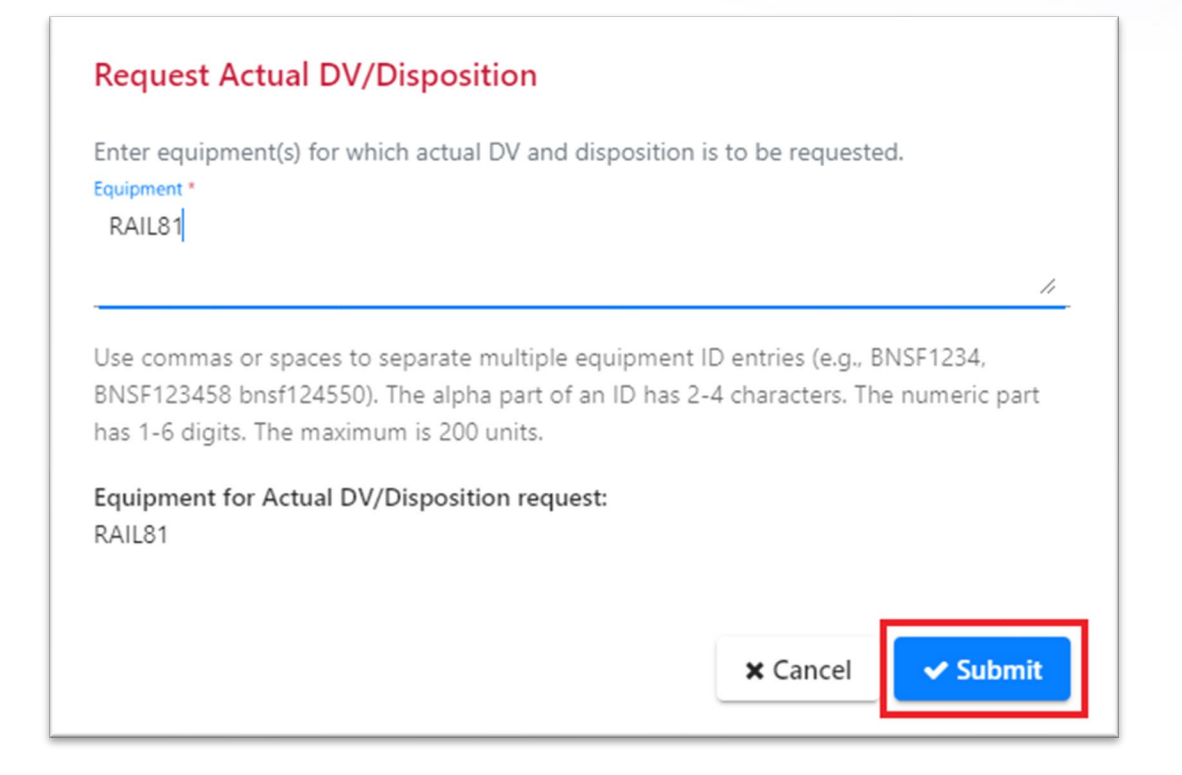

• Enter the equipment ID(s) for which you are requesting disposition.

## **Requesting Disposition**

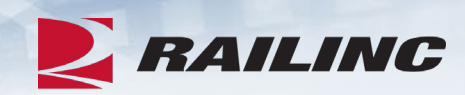

| Requ  | est Actual D                     | V/Disposition            |                      |                        |                         |           |                      |        |                                 |                  |                                       |                          |            |
|-------|----------------------------------|--------------------------|----------------------|------------------------|-------------------------|-----------|----------------------|--------|---------------------------------|------------------|---------------------------------------|--------------------------|------------|
|       |                                  |                          |                      |                        |                         |           |                      |        |                                 |                  |                                       |                          | * Required |
| Con   | tact                             |                          |                      |                        |                         |           |                      |        |                                 |                  |                                       |                          |            |
| 1 Re  | questing carrier c               | ontact information is re | equired. This inforr | nation may be used     | by the car owner for o  | ffline co | mmunication.         |        |                                 |                  |                                       |                          |            |
| Conta | ct Name *<br>h Poborts - Product | Support Specialist       |                      |                        | Contact Phone *         | 2         |                      |        |                                 | Contact Email *  | line com                              |                          |            |
|       | in Koberts, Product              | support specialist       |                      |                        |                         | 2         |                      |        |                                 | josniroberts@rai | inc.com                               |                          |            |
|       |                                  |                          |                      |                        |                         |           |                      |        |                                 |                  |                                       |                          |            |
| Por   | uest Actual DV/                  | Disposition List         |                      |                        |                         |           |                      |        |                                 |                  |                                       |                          |            |
| т     |                                  |                          |                      |                        |                         |           |                      |        |                                 |                  |                                       |                          |            |
| The   | ollowing units hav               | e existing open incide   | nts in the system. S | Select a unit for whic | h you would like to rec | quest ac  | tual dv/disposition. |        |                                 |                  |                                       |                          |            |
|       | Equipment ID                     | Equipment Group          | Incident ID          | Incident Date          | Originating Road        | смо       | Estimated Value      | Status | * Commodity/STCC Code  <br>fill | Loaded/Empty     | * Can Travel On Own<br>Wheels?   fill | Disposition Note   fill  |            |
|       | RAIL81                           | BOXC                     | RAIL00669905         | 07-17-2021             | RAIL                    | RAIL      | \$37,674 USD         | New    | 7-digits Q                      | -                | Yes 👻                                 |                          | -          |
|       |                                  |                          |                      |                        |                         |           |                      |        |                                 |                  |                                       |                          |            |
|       |                                  |                          |                      |                        |                         |           |                      |        |                                 |                  |                                       | Shop                     | Q          |
|       |                                  |                          |                      |                        |                         |           |                      |        |                                 |                  |                                       |                          |            |
|       |                                  | 1                        |                      |                        |                         |           |                      |        |                                 |                  |                                       |                          |            |
| + A   | dd Equipment                     |                          |                      |                        |                         |           |                      |        |                                 |                  | × Cancel                              | ☆ Request Actual DV/Disp | position   |

## **Confirm Disposition**

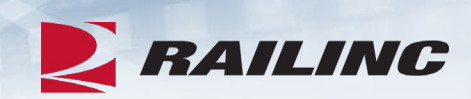

| Requ       | est Actual [                                                                                | OV/Disposition                                                       |                     |                    |                  |                                      |                                                          |                         |                                         |       |                              |                    |                          |                          |            |
|------------|---------------------------------------------------------------------------------------------|----------------------------------------------------------------------|---------------------|--------------------|------------------|--------------------------------------|----------------------------------------------------------|-------------------------|-----------------------------------------|-------|------------------------------|--------------------|--------------------------|--------------------------|------------|
|            |                                                                                             |                                                                      |                     |                    |                  |                                      |                                                          |                         |                                         |       |                              |                    |                          |                          | * Required |
| Cor        | itact                                                                                       |                                                                      |                     |                    |                  |                                      |                                                          |                         |                                         |       |                              |                    |                          |                          |            |
| Rec        | equesting carrier<br>ict Name *<br>ih Roberts, Produ<br>uest Actual DV<br>following units b | contact information i<br>ct Support Specialist<br>//Disposition List | s required. This in | formation may be u | Confirmation re  | r for off<br>ANT: <i>I</i><br>tion f | fline communicatio<br>Are you sure yo<br>or the selected | n.<br>ou wai<br>I equip | nt to request Actual<br>oment(s)?<br>No | X     | act Email *<br>sh.roberts@ra | ailinc.com         |                          |                          |            |
|            | Equipment ID                                                                                | Equipment Group                                                      | Incident ID         | Incident Date      | Originating Road | смо                                  | Estimated Value                                          | Status                  | · Commoarty/STCC Code                   | Loade | d/Empty                      | * Can Trav<br>Whee | vel On Own<br>ls?   fill | Disposition Note   fill  |            |
|            | RAIL81                                                                                      | BOXC                                                                 | RAIL00669904        | 07-17-2021         | RAIL             | RAIL                                 | \$37,674 USD                                             | New                     | 0113710 <b>Q</b>                        |       | •                            | Yes                | *                        |                          | *          |
|            |                                                                                             |                                                                      |                     |                    |                  |                                      |                                                          |                         |                                         |       |                              |                    |                          | Shop                     | Q          |
|            | 1                                                                                           |                                                                      |                     |                    |                  |                                      |                                                          |                         |                                         |       |                              | 1                  |                          |                          |            |
| <b>+</b> E | lack                                                                                        |                                                                      |                     |                    |                  |                                      |                                                          |                         |                                         |       |                              | ×                  | Cancel                   | ☆ Request Actual DV/Disp | osition    |

#### **Success!**

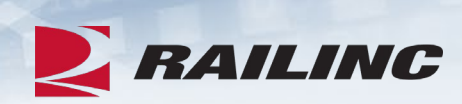

|             | St Actual D                                                | V/Disposi                                                    | tion                                                       |                                                      |                                                   |                     |                                       |                                                            |                                            |                 |                                                |         |                   |
|-------------|------------------------------------------------------------|--------------------------------------------------------------|------------------------------------------------------------|------------------------------------------------------|---------------------------------------------------|---------------------|---------------------------------------|------------------------------------------------------------|--------------------------------------------|-----------------|------------------------------------------------|---------|-------------------|
| ontac       | ct                                                         |                                                              |                                                            |                                                      |                                                   |                     |                                       |                                                            |                                            |                 |                                                |         |                   |
| Requ        | uesting carrier (                                          | contact inform                                               | ation is required.                                         | This information ma                                  | y be used by the car                              | owner fo            | or offline communi                    | cation.                                                    |                                            |                 |                                                |         |                   |
| tact N      | Name *                                                     |                                                              |                                                            |                                                      | Cor                                               | ntact Phone         | e *                                   |                                                            |                                            | Contact Email * |                                                |         |                   |
| sh R        | Roberts, Produc                                            | t Support Spe                                                | cialist                                                    |                                                      | <b>Q</b> 8                                        | 77.724.54           | 462                                   |                                                            |                                            | josh.roberts@ra | ailinc.com                                     |         |                   |
| lue         | est Actual DV                                              | /Disposition                                                 | List                                                       |                                                      | 5 Z 1 1 1                                         |                     |                                       | 2 P                                                        |                                            |                 |                                                |         |                   |
| foll<br>E   | est Actual DV<br>lowing units ha<br>quipment ID            | /Disposition<br>we existing op<br>Equipment<br>Group         | List<br>en incidents in the<br>Incident ID                 | e system. Select a ur<br>Incident Date               | nit for which you wou Originating Road            | Id like to          | request actual dv,<br>Estimated Value | /disposition.<br>Status                                    | * Commodity/STCC Code<br>fill              | Loaded/Empty    | * Can Travel On Own<br>Wheels?   fill          | Disposi | ition Note   fill |
| foll<br>  E | est Actual DV<br>lowing units ha<br>iquipment ID<br>RAIL81 | /Disposition<br>we existing op<br>Equipment<br>Group<br>BOXC | List<br>en incidents in the<br>Incident ID<br>RAIL00669904 | e system. Select a ur<br>Incident Date<br>07-17-2021 | nit for which you wou<br>Originating Road<br>RAIL | Id like to CMO RAIL | Estimated Value                       | /disposition.<br><b>Status</b><br>Actual<br>DV/Disposition | * Commodity/STCC Code<br>fill<br>0113710 Q | Loaded/Empty    | * Can Travel On Own<br>Wheels?   fill<br>Yes 👻 | Disposi | ition Note   fill |

#### **Rule 107 - Offering Settlement**

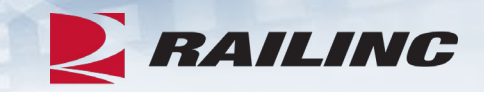

- In situations where the depreciated value of the damaged equipment is less than the cost of repairs, the Handling Carrier may choose to offer settlement.
- This step occurs after the Car Owner has provided the actual depreciated value of the equipment, or ADV, in addition to disposition.

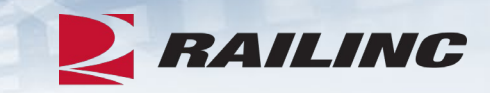

#### **Offering Settlement on a Rule 107 Incident**

|    | RA         | AILING                         | Damaged a                       | and Defective Car Ti                                                | acking System              |                        |                |               |              |                    |                 |            |
|----|------------|--------------------------------|---------------------------------|---------------------------------------------------------------------|----------------------------|------------------------|----------------|---------------|--------------|--------------------|-----------------|------------|
| Но | me         | Search                         | Incidents 🗸                     | Damaged Cars <del>-</del>                                           | Defective Cars 🗸           | Defect Cards 🗸         | Shop 🗸         | Tools 🗸       | ICB 🗸        | Admin <del>-</del> | Documentation - | IT Support |
|    | Wel        | come to                        | the Damag                       | Request Actual DV/D<br>Provide Actual DV/Di                         | isposition<br>sposition    | ystem.                 |                |               |              |                    |                 |            |
|    | News       | s and Upda                     | ates                            | Offer Settlement / Ha<br>Reject Actual DV<br>Accept / Reject Settle | indling Carrier Repair     |                        |                |               |              |                    |                 |            |
|    | Dar<br>Rai | maged and l<br>ilinc is please | Defective Car Tra               | newest release of the D                                             | amaged and Defective       | Car Tracking (DDCT) sy | stem that occu | ured on Monda | ay, June 29, | 2020 at 10:00E     | DT.             |            |
|    | DD<br>This | CT Release<br>s release of l   | Highlights<br>DDCT includes the | following enhancements                                              | s to support the rail indu | istry:                 |                |               |              |                    |                 |            |
|    |            | Searches                       | will now default th             | ne start date to 1/1/2011,                                          | to include all dates       |                        |                |               |              |                    |                 |            |

 To begin the offer settlement process, click the "Offer Settlement" option from the Damaged Cars drop-down menu.

#### **Offering Settlement**

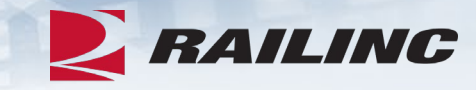

| otal items: 8 Clear Filte<br>Status<br>Actual DV/Disposition Providec |
|-----------------------------------------------------------------------|
| Status Actual DV/Disposition Provideo                                 |
| Status<br>Actual DV/Disposition Provideo                              |
| Actual DV/Disposition Provided                                        |
|                                                                       |
| Actual DV/Disposition Provided                                        |
| Actual DV/Disposition Provided                                        |
| Actual DV/Disposition Provided                                        |
| Actual DV/Disposition Provided                                        |
| Actual DV/Disposition Provided                                        |
| Actual DV/Disposition Provided                                        |
| Actual DV/Disposition Provided                                        |
|                                                                       |
| 100 250 500 100                                                       |
|                                                                       |

 Select the equipment for which you intend to offer settlement and click the "Offer Settlement" button.

#### **Confirmation of Settlement**

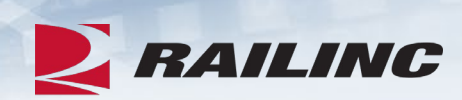

Are you sure you want to offer settlement to car mark owner?

ONOTE: Settlement value offered by the handling carrier is the Actual DV provided by the car mark owner, not the Estimated Value.

Total items: 1

| quipment<br>ID | Equipment<br>Group | Incident ID  | Incident<br>Date | Car Mark<br>Owner | Interchange<br>Rule | Location        | Estimated<br>Value | Actual<br>DV | Status                               |
|----------------|--------------------|--------------|------------------|-------------------|---------------------|-----------------|--------------------|--------------|--------------------------------------|
| RAIL101        | MISC               | RAIL00660711 | 07-26-2021       | RAIL              | Rule 107            | Cummings,<br>NC | \$9,720 USD        | \$0 USD      | Actual<br>DV/Disposition<br>Provided |

#### **Success!**

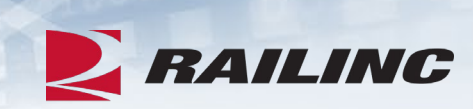

| NOTE: Settle    | ment value offer   | ed by the handlin | g carrier is the | Actual DV prov    | ided by the car m   | ark owner, not  | the Estimated      | Value.       |                      |  |
|-----------------|--------------------|-------------------|------------------|-------------------|---------------------|-----------------|--------------------|--------------|----------------------|--|
| Total items: 1  |                    |                   |                  |                   |                     |                 |                    |              |                      |  |
| Equipment<br>ID | Equipment<br>Group | Incident ID       | Incident<br>Date | Car Mark<br>Owner | Interchange<br>Rule | Location        | Estimated<br>Value | Actual<br>DV | Status               |  |
| RAIL101         | MISC               | RAIL00660711      | 07-26-2021       | RAIL              | Rule 107            | Cummings,<br>NC | \$9,720 USD        | \$0 USD      | Settlemen<br>Offered |  |

## **Handling Carrier Repair**

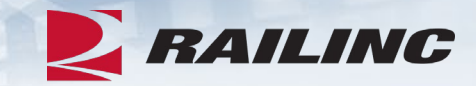

| Offer  | Settlement / H                                                             | andling Carrier Repair             |                        |                           |                        |                  |                 |                 |                     |                                |  |  |  |
|--------|----------------------------------------------------------------------------|------------------------------------|------------------------|---------------------------|------------------------|------------------|-----------------|-----------------|---------------------|--------------------------------|--|--|--|
| Ø NOT  | E: Settlement value o                                                      | offered by the handling carrier is | the Actual DV provided | by the car mark owner, no | ot the Estimated Value | L                |                 |                 |                     |                                |  |  |  |
| Search | earch • Use this Search field to find specific records in the result list. |                                    |                        |                           |                        |                  |                 |                 |                     |                                |  |  |  |
| A Maxi | Maximum 10 rows can be selected at a given time                            |                                    |                        |                           |                        |                  |                 |                 |                     |                                |  |  |  |
|        | Equipment ID                                                               | Equipment Group                    | Incident ID            | Incident Date             | Car Mark Owner         | Interchange Rule | Location        | Estimated Value | Actual DV           | Status                         |  |  |  |
|        | RAIL101                                                                    | MISC                               | RAIL00660710           | 07-26-2021                | RAIL                   | Rule 107         | Morrisville, NC | \$9,720 USD     | \$26,460 USD        | Actual DV/Disposition Provided |  |  |  |
|        | RAIL402517                                                                 | BOXC                               | RAIL00449100           | 11-21-2017                | RAIL                   | Rule 107         | Cary, NC        | \$8,541 USD     | \$31,185 USD        | Actual DV/Disposition Provided |  |  |  |
|        | RAIL5556                                                                   | BOXC                               | RAIL00625473           | 12-03-2020                | RAIL                   | Rule 107         | Cary, NC        | \$58,937 USD    | \$58,937 USD        | Actual DV/Disposition Provided |  |  |  |
|        | RAIL8000                                                                   | BOXC                               | RAIL00594103           | 04-14-2020                | RAIL                   | Rule 107         | Cary, NC        | \$6,963 USD     | \$1,907 USD         | Actual DV/Disposition Provided |  |  |  |
|        | RAIL886                                                                    | BOXC                               | RAIL00625473           | 12-03-2020                | RAIL                   | Rule 107         | Cary, NC        | EDV Unknown     | \$78,922 USD        | Actual DV/Disposition Provided |  |  |  |
|        | RAIL961406                                                                 | FLAT                               | RAIL00658001           | 07-08-2021                | RAIL                   | Rule 107         | Wake Forest, NC | \$2,113 USD     | \$10,563 USD        | Actual DV/Disposition Provided |  |  |  |
|        | RAIL961406                                                                 | FLAT                               | RAIL00594103           | 04-14-2020                | RAIL                   | Rule 107         | Cary, NC        | \$2,766 USD     | \$10,784 USD        | Actual DV/Disposition Provided |  |  |  |
|        |                                                                            |                                    |                        |                           |                        |                  |                 |                 | 10 50               | 100 250 500 1000               |  |  |  |
|        |                                                                            |                                    |                        |                           |                        |                  |                 | 🖶 Done          | \$ Offer Settlement | Handling Carrier Repair        |  |  |  |
|        |                                                                            |                                    |                        |                           |                        |                  |                 |                 |                     |                                |  |  |  |

• If you do not accept the ADV provided by the Car Mark Owner, you may select the equipment then click the "Handling Carrier Repair" button.

## Agenda

RAILINC

- DDCT Overview
- Incident Types
- FindUs.Rail
- Rule 1 Walkthrough
- Rule 107 Walkthrough
- Creating a Standalone Defect Card
- DDCT/Equipment Advisory/Car Hire
- Tips and Tricks

#### **Creating a Standalone Defect Card**

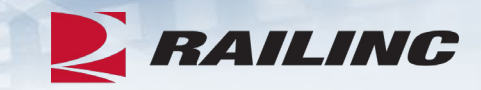

|                                  | <b>RAILINC</b> Damaged and Defective Car Tracking System                             |                                                                                              |                                                                                                    |                                                                            |                                          |                |              |             |                    |                 |  |  |  |  |
|----------------------------------|--------------------------------------------------------------------------------------|----------------------------------------------------------------------------------------------|----------------------------------------------------------------------------------------------------|----------------------------------------------------------------------------|------------------------------------------|----------------|--------------|-------------|--------------------|-----------------|--|--|--|--|
| Home                             | Search                                                                               | Incidents 🗸                                                                                  | Damaged Cars 🗸                                                                                             | Defective Cars 🗸                                                           | Defect Cards 🗸                           | Shop 😽         | Tools 🗸      | ICB 🔫       | Admin <del>-</del> | Documentation - |  |  |  |  |
| Welco<br>News a                  | ome to the                                                                           | e Damaged                                                                                    | and Defective C                                                                                            | ar Tracking Sys                                                            | Create Defect Card<br>View Defect Card D | Drafts         |              |             |                    |                 |  |  |  |  |
| Dama<br>Railin<br>DDC1<br>This r | aged and Defe<br>c is pleased to<br>T Release High<br>elease of DDC<br>Searches will | ctive Car Trackir<br>announce the ner<br>hlights<br>T includes the foll<br>now default the s | ng (DDCT) Release<br>west release of the Dama<br>lowing enhancements to s<br>start date to 1/1/2011, to in | aged and Defective Car T<br>support the rail industry:<br>nclude all dates | Fracking (DDCT) systen                   | n that occured | on Monday, J | une 29, 202 | 0 at 10:00EDT.     |                 |  |  |  |  |
|                                  |                                                                                      |                                                                                              |                                                                                                    |                                                                            |                                          |                |              |             |                    |                 |  |  |  |  |

• To create a defect card, select "Create Defect Card" from the Defect Cards drop-down menu.

#### **Add Defects to Defect Card**

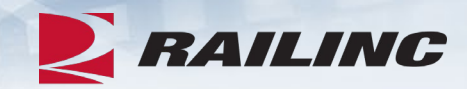

| NOTE: To create a defect card that will be attached to an existing incident | t you must go t | o the Car Details page.                                                                                                    |
|-----------------------------------------------------------------------------|-----------------|----------------------------------------------------------------------------------------------------|
| quipment ID *<br>RAIL101                                                    | //              | * Required Authorized Representative Name* Josh Roberts                                                                           |
| reate Date *<br>09-04-2021                                                  | Ē               | Station * Cary City * Cary State/Province * NC - NORTH CAROLINA                                                                   |
|                                                                             |                 | Third-Party Reference ID<br>(This field will only be visible to the road creating this defect card.)<br>Add at least one defect * |

 All required fields are indicated by an asterisk.

#### **Manage Defects**

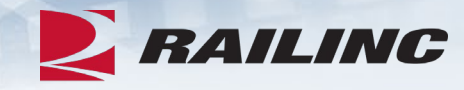

#### Manage Defects

| ltem | Description                                     | ^ |
|------|-------------------------------------------------|---|
| 1    | Top running boards and brackets bent and broken |   |
| 2    | A end draft sill twisted                        |   |
| 3    |                                                 |   |
| 4    |                                                 |   |
| 5    |                                                 |   |
| 6    |                                                 |   |
| 7    |                                                 |   |
| 8    |                                                 |   |
| 9    |                                                 |   |
| 10   |                                                 |   |
| 11   |                                                 |   |
| 10   |                                                 | Ŧ |
|      | × Cancel                                        |   |

• The Manage Defects functionality allows for up to 40 free-form entries.

#### **Create Defect Card**

| NOTE: To create a defect card that will be attached | to an existing incident you must go to the Car Detai | is page.                                          |
|-----------------------------------------------------|------------------------------------------------------|---------------------------------------------------|
| Equipment ID *<br>RAIL101                           | 4                                                    | Authorized Representative Name * Josh Roberts     |
| Create Date *                                       | -                                                    | Station *<br>Cary                                 |
| 05-04-2021                                          | L                                                    | City *<br>Cary                                    |
|                                                     |                                                      | State/Province *<br>NC - NORTH CAROLINA           |
|                                                     |                                                      | Third-Party Reference ID                          |
|                                                     |                                                      | Add at least one defect * + Add Defects           |
|                                                     |                                                      | Item Description                                  |
|                                                     |                                                      | 1 Top running boards and brackets bent and broken |
|                                                     |                                                      | 2 A end draft sill twisted                        |
|                                                     |                                                      | X Cancel Save Draft Create Defect Card            |

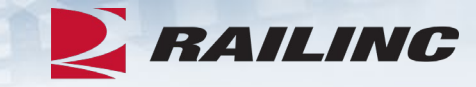

 Enter the equipment ID, create date, name of authorized representative, station, city, state/province, and at least one defect.

#### **Defect Card Information**

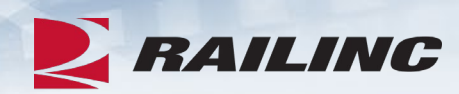

|          | Equipme | int ID                                                 | Equipment Group       | Ca                        | r Mark Owner | Draft |
|----------|---------|--------------------------------------------------------|-----------------------|---------------------------|--------------|-------|
|          | RAIL1   | 01                                                     | MISC                  |                           | RAIL         | N     |
|          |         |                                                        |                       |                           |              | 5 10  |
|          |         | Create Date: 09-04-2021                                |                       | Authorized Representative |              |       |
|          | Han     | dling Carrier: RAIL                                    |                       | Name:                     | Josh Roberts |       |
|          |         |                                                        |                       | Station:                  | Cary         |       |
|          |         |                                                        |                       | City:                     | Cary         |       |
|          |         |                                                        |                       | State / Province:         | NC           |       |
|          | Item    | Description                                            |                       |                           |              |       |
| efects:  |         |                                                        | ckets bent and broken |                           |              |       |
| Defects: | 1       | Top running boards and bra                             |                       |                           |              |       |
| )efects: | 1       | Top running boards and bra<br>A end draft sill twisted |                       |                           |              |       |
| efects:  | 1       | Top running boards and bra<br>A end draft sill twisted |                       |                           |              |       |

#### **Confirm Defect Card Information**

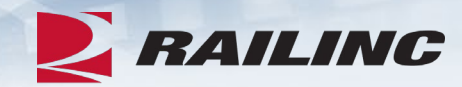

| pment ID                               |                                                                                                    |                                                                                                    |                                                                                                    |  |  |  |  |  |  |  |
|----------------------------------------|----------------------------------------------------------------------------------------------------|----------------------------------------------------------------------------------------------------|----------------------------------------------------------------------------------------------------|--|--|--|--|--|--|--|
| RAIL101 MISC RAIL                      |                                                                                                    |                                                                                                    |                                                                                                    |  |  |  |  |  |  |  |
| AIL101                                 | MISC                                                                                                    | RAIL                                                                                                    | N                                                                                                    |  |  |  |  |  |  |  |
|                                        |                                                                                                    |                                                                                                    | 5 10 25                                                                                                    |  |  |  |  |  |  |  |
| MPORTANT: The det<br>e defect card(s)? | fect card will be final once created (non-editable                                                                                                    | ). Are you sure you want to create >                                                                                                    | <                                                                                                    |  |  |  |  |  |  |  |
| Top running boards a                   | nd brackets bent and broken                                                                                                    |                                                                                                    |                                                                                                    |  |  |  |  |  |  |  |
| A end draft sill twisted               | 3                                                                                                    |                                                                                                    |                                                                                                    |  |  |  |  |  |  |  |
|                                        |                                                                                                    | ← Back X Cancel                                                                                                    | Create Defect Card                                                                                                    |  |  |  |  |  |  |  |
|                                        | 'IMPORTANT: The define defect card(s)?         infirmation required.         Image: state state s | 'IMPORTANT: The defect card will be final once created (non-editable in defect card(s)?         infirmation required.         Image: state state | ' IMPORTANT: The defect card will be final once created (non-editable). Are you sure you want to create       >         ie defect card(s)?       No       Yes         Im       Vesciption       No       Yes         Top running boards and brackets bent and broken       A end draft sill twisted          K       X Cancel |  |  |  |  |  |  |  |

#### **Success!**

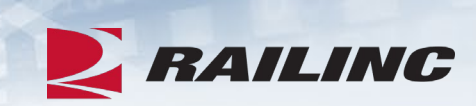

|          | u mom      |                                                 |                                                                          |                                            |        |
|----------|------------|-------------------------------------------------|--------------------------------------------------------------------------|--------------------------------------------|--------|
| Eq       | uipment ID | Equipment Group                                 | Defect Card ID                                                           | Car Mark Owner                             | Status |
|          | RAIL101    | MISC                                            | RAIL00664477                                                             | RAIL                                       | New    |
|          |            |                                                 |                                                                          |                                            | 5 10   |
|          | Han        | Create Date: 09-04-2021<br>dling Carrier: RAIL  | Authorized Representative<br>Name<br>Station<br>City<br>State / Province | e Josh Roberts<br>: Cary<br>: Cary<br>: NC |        |
| Defects: | ltem       | Description                                     |                                                                          |                                            |        |
|          | 1          | Top running boards and brackets bent and broken |                                                                          |                                            |        |
|          | 2          | A and draft sill twisted                        |                                                                          |                                            |        |

#### DDCT

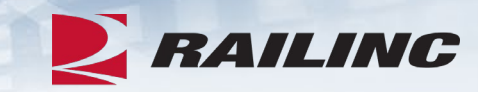

| Sea | Search Results                                   |                    |              |               |                     |                   |                     |          |                 |                      |                |  |  |  |
|-----|--------------------------------------------------|--------------------|--------------|---------------|---------------------|-------------------|---------------------|----------|-----------------|----------------------|----------------|--|--|--|
| Ir  | Incident Results                                 |                    |              |               |                     |                   |                     |          |                 |                      |                |  |  |  |
|     | Search Total items: 1   Export CSV Clear Filters |                    |              |               |                     |                   |                     |          |                 |                      |                |  |  |  |
|     | Equipment<br>ID ↑                                | Equipment<br>Group | Incident ID  | Incident Date | Originating<br>Road | Car Mark<br>Owner | Interchange<br>Rule | Defect   | Location        | Status               | Removal Reason |  |  |  |
|     | RAIL101                                          | MISC               | RAIL00660107 | 07-22-2021    | RAIL                | RAIL              | Rule 108            | A - Body | Wake Forest, NC | Disposition Provided |                |  |  |  |

#### **Equipment Advisory**

| Query Equipme                           | nt                     |                 |                 |              |               |                |                           |           |                        |
|-----------------------------------------|------------------------|-----------------|-----------------|--------------|---------------|----------------|---------------------------|-----------|------------------------|
| Search Criteria                         |                        |                 |                 |              |               |                |                           |           | ~                      |
| Search Results<br>Max Number of Results | 1000 -                 |                 |                 | REPORT INSPI |               |                | E+ EXPOR                  | т то сѕѵ  | C <sup>e</sup> Refresh |
| Equipment ID ↑                          | Advisory ID<br>IN-3004 | Mark Ow<br>RAIL | UmlerOw<br>RAIL | Lessee       | Mech De<br>NE | Equip Sta<br>P | Assign Date<br>2021-07-22 | EIN 00104 | 99017                  |

Rules and Corresponding Informational Notices

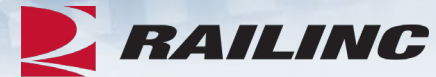

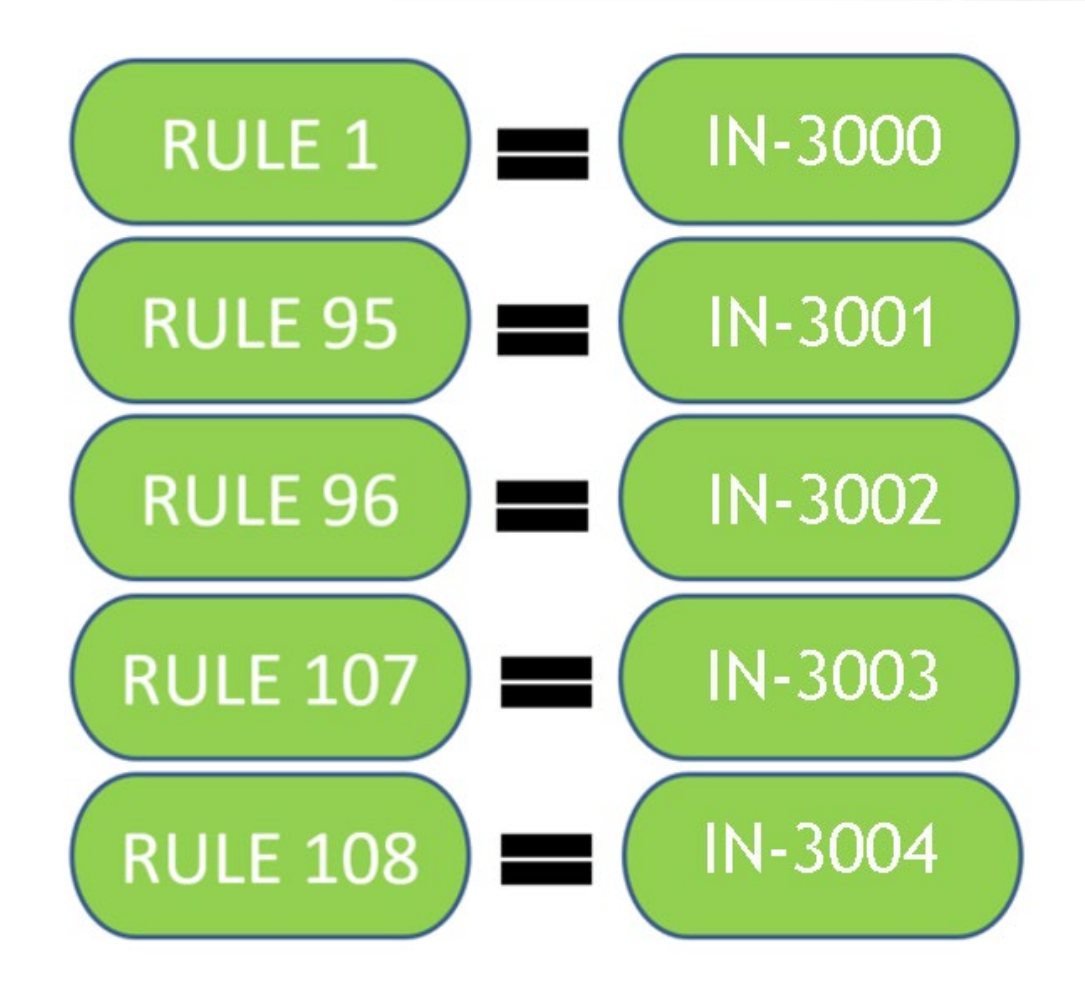

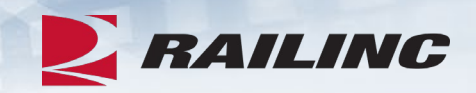

- DDCT incidents affect how Car Hire is determined for a piece of equipment.
- When an incident is created, the Liability Continuity System (LCS) turns off and DDCT LCS turns on and starts evaluating the equipment.
- LCS Liability Continuity System. A system that uses industry-approved rules to assess interchange and car movement events reported by carriers to determine car hire liability. LCS provides data to end users via the TRAINII system (TRAIN 61, 62, 63 and 69).
- LCS is determined by, and changes based on, the incident rule number and the current status of the incident.

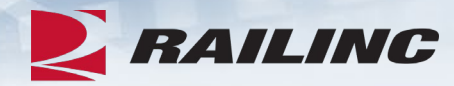

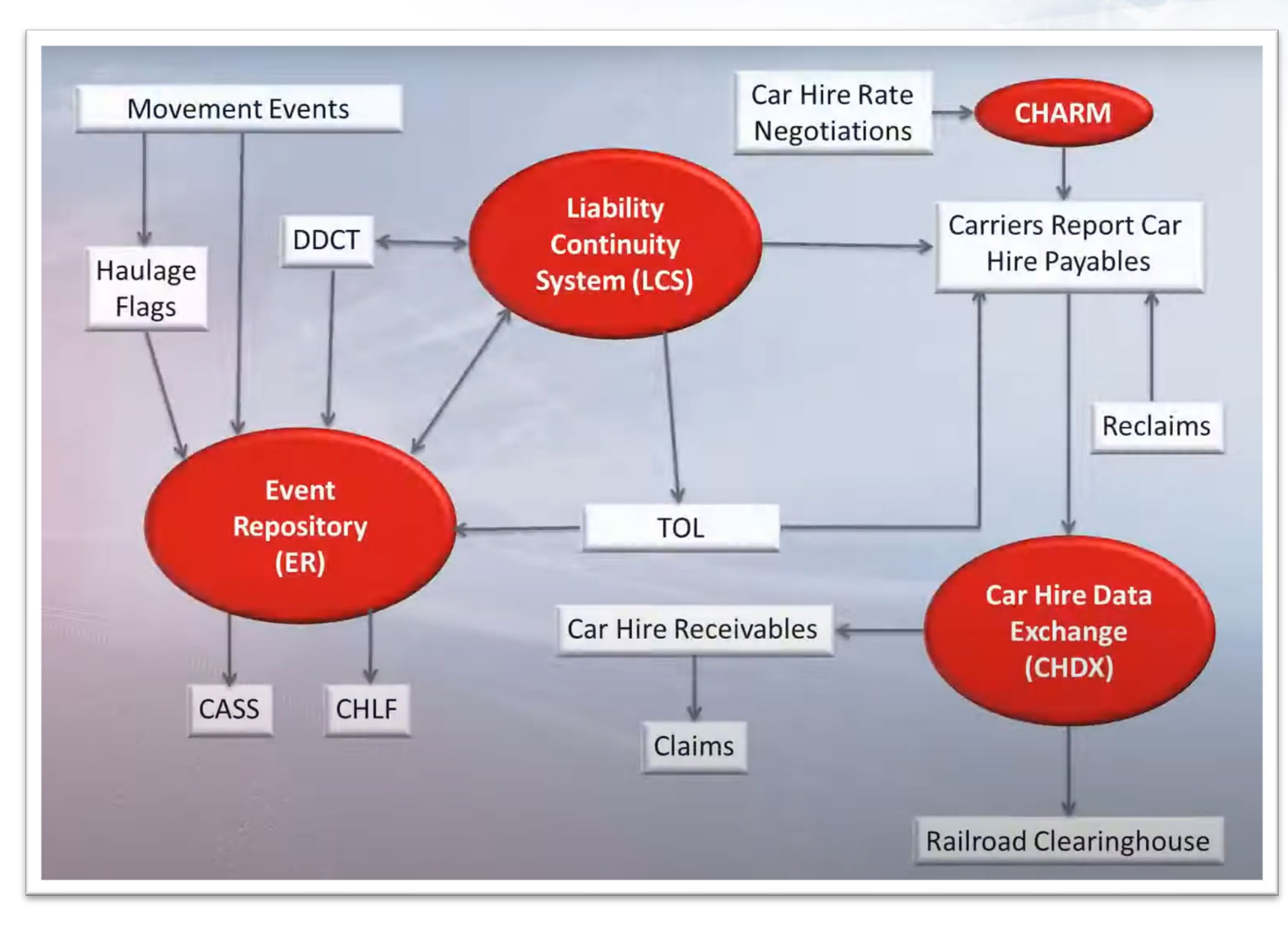

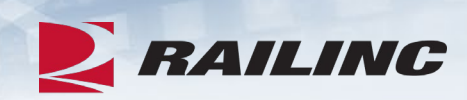

| Кеу  |                             |  |  |  |  |  |  |
|------|-----------------------------|--|--|--|--|--|--|
| Code | Description                 |  |  |  |  |  |  |
| DC   | Damaging Carrier            |  |  |  |  |  |  |
| HC   | Handling Carrier            |  |  |  |  |  |  |
| IC   | Intermediate Carrier        |  |  |  |  |  |  |
| DSP7 | Car Owner DV/DISPO Rule 107 |  |  |  |  |  |  |
| DVR7 | Car Owner Rule 107          |  |  |  |  |  |  |
| DSP8 | Car Owner DV/DISPO Rule 108 |  |  |  |  |  |  |
| DVR8 | Car Owner Rule 108          |  |  |  |  |  |  |
| SHP7 | Equipment at Shop Rule 107  |  |  |  |  |  |  |
| SHP8 | Equipment at Shop Rule 108  |  |  |  |  |  |  |

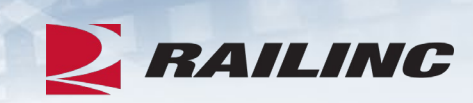

| Search Result (101 results in 3.053 seconds) |                  |                 |                |                     |                    |             | 🖵 Legend | 🛓 Download ( |
|----------------------------------------------|------------------|-----------------|----------------|---------------------|--------------------|-------------|----------|--------------|
| Event                                        | Event Time +     | From Road       | To Road        | Posting Road        | Liable Road        | Location    |          | I            |
| Filter Event                                 |                  | Filter From Roa | Filter To Road | Filter Posting Road | Filter Liable Road |             |          |              |
| ARIL                                         | 10/04/2020 21:49 | BNSF            |                | BNSF                | BNSF               | TN, MEMPHIS |          | 1            |
| ICHD                                         | 10/07/2020 00:25 | DSP8            | BNSF           | AARG                | BNSF               | TN, MEMPHIS |          |              |
| ICHR                                         | 10/07/2020 00:26 | BNSF            | CSXT           | CSXT                | CSXT               | TN, MEMPHIS |          | 1            |
| STOP                                         | 10/07/2020 00:26 | AARL            |                | AARG                | AARL               | TN, MEMPHIS |          | 1            |
| ICHD                                         | 10/07/2020 00:27 | CSXT            | DSP8           | AARG                | DSP8               | TN, MEMPHIS |          |              |
| DFLC                                         | 10/07/2020 04:00 | BNSF            |                | BNSF                | BNSF               | TN, MEMPHIS |          | 1            |
| ARIL                                         | 10/07/2020 04:01 | BNSF            |                | BNSF                | BNSF               | TN, MEMPHIS |          | 1            |

#### **Tips & Tricks: Utilizing the Search Screen**

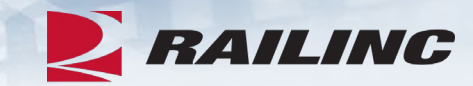

| Search Incident, Defect Card, and ICB Record                                                                                                    |                                                                                                    | 2 Reset                      | Q Search  |
|----------------------------------------------------------------------------------------------------|----------------------------------------------------------------------------------------------------|------------------------------|-----------|
| Equipment ID                                                                                                    |                                                                                                    |                              |           |
| Include Third Party Requests                                                                                                    |                                                                                                    |                              |           |
| Incident ID/Defect Card ID                                                                                                    | ICB ID                                                                                                    |                              |           |
| From Date<br>01-01-2011                                                                                                    | Disposition Shop Mark                                                                                                    |                              | Q         |
| To Date<br>08-29-2021                                                                                                    | Shop Couplet SPLC                                                                                                    |                              | Q         |
| Search As: O HC O CMO 💿 Both                                                                                                    | Equipment Group<br>All                                                                                                    |                              | Ŧ         |
| Rule/Defect Card/Record: Toggle all Rule 1 Rule 95 Rule 96 Rule 107                                                                                                    | Location SPLC                                                                                                    |                              | Q         |
| ✓ Rule 108 ✓ Defect Card<br>✓ ICB Record                                                                                                    | Incident Type<br>All                                                                                                    |                              | *         |
| Status: 🗹 Open<br>🗹 Closed                                                                                                    | Defect Type<br>All                                                                                                    |                              | *         |
|                                                                                                    | Removal Reasons:                                                                                                    |                              | Clear all |
|                                                                                                    | Autoclose - 3 loaded moves<br>Autoclose - 48 months<br>Expired                                                                                                    |                              | *         |
| Equipment Status:       Note: Statuses marked with an asterisk (*) are in DDCT er         Toggle all       Toggle In Pro         New       Actual DV/Disposition Requested       Settleme         Actual DV/Disposition Provided       Handling       Handling         Disposition Provided       Car On H       Intermed | nd state.<br>sgress States Toggle End States<br>int Offered Settlement Accepted*<br>int Rejected Car Repairs Completed*<br>g Carrier Repair<br>fand Removed*<br>diate Shop Complete |                              |           |
|                                                                                                    |                                                                                                    | $oldsymbol{arepsilon}$ Reset | Q Search  |

## **Helpful Videos**

| * Incident Date           | 02-15-20                            | 19                                                                                                    |   |  |
|---------------------------|-------------------------------------|----------------------------------------------------------------------------------------------------|---|--|
| rchange Rule 🕜            | AAR Inte                            | erchange Rule 1 - Care of Freight Cars                                                                                                    |   |  |
| Alert Type                | (None)                              |                                                                                                    |   |  |
| * Location SPLC           | Nine                                |                                                                                                    |   |  |
| * Equipment               | e.g.                                |                                                                                                    | × |  |
|                           | Input the<br>Incident<br>this inter | <ul> <li>Learn more about working with incidents:</li> <li>Rule 1 Incidents video</li> <li>Rule 1 Alert Incidents video</li> <li>Rule 95 Incidents video</li> <li>Rule 96 Incidents video</li> <li>Rule 107 Incidents video</li> <li>Rule 108 Incidents video</li> </ul> |   |  |
|                           | Legal Noti                          | Was this helpful? Yes No                                                                                                    |   |  |
| © 2023 Railinc, All Right | s Reserved.                         |                                                                                                    |   |  |

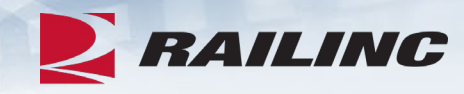

• First time DDCT users will see this pop-up window when they click the Incidents/Create Incident tab from the menu bar. These videos can also be found on the DDCT product page on Railinc.com.

50

#### **Documentation Tab**

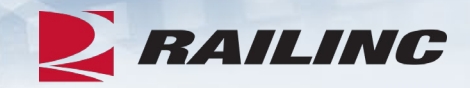

| R                                  | AILING                                                                                                    | Damaged                | and Defective Car Tr      | acking System    |                |                   |         |       |                    |                                      |   |
|------------------------------------|----------------------------------------------------------------------------------------------------|------------------------|---------------------------|------------------|----------------|-------------------|---------|-------|--------------------|--------------------------------------|---|
| Home                               | Search                                                                                                    | Incidents <del>-</del> | Damaged Cars <del>-</del> | Defective Cars 🗸 | Defect Cards 🗸 | Shop <del>-</del> | Tools 🗸 | ICB 🗸 | Admin <del>v</del> | Documentation <del>-</del>           | Π |
| Welco<br>News a                    | ome to the                                                                                                    | e Damaged              | and Defective C           | ar Tracking Syst | em.            |                   |         |       |                    | Task Demos<br>Webinars<br>User Guide |   |
| Dama<br>Railine<br>DDCT<br>This re | News and Opdates         Damaged and Defective Car Tracking (DDCT) Release         Railinc is pleased to announce the newest release of the Damaged and Defective Car Tracking (DDCT) system that occured on Monday, June 29, 2020 at 10:00EDT.         DDCT Release Highlights         This release of DDCT includes the following enhancements to support the rail industry:         • Searches will now default the start date to 1/1/2011, to include all dates |                        |                           |                  |                |                   |         |       |                    |                                      |   |

• Clicking the "Documentation" tab from the menu bar will populate a drop-down menu with links to helpful documentation including DDCT task demos, webinars and the DDCT User Guide.

#### **Railinc.com Product Training**

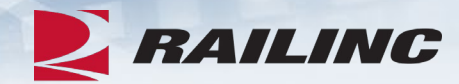

|         |                     | E FT      |           | The Cart                     |           |
|---------|---------------------|-----------|-----------|------------------------------|-----------|
|         | Products & Services | Resources | Support ~ | About Railinc ~              | Careers ~ |
| RAILINC |                     |           |           | 001001101 11<br>01111 1011 0 | 10000 110 |

Home > Products & Services > Damaged and Defective Car Tracking

#### Damaged and Defective Car Tracking

Users of Damaged and Defective Car Tracking (DDCT) can easily update, retrieve, and share information in a timely manner. DDCT interfaces with many of Railinc's products for a near-seamless experience that facilitates better equipment management, improved rail safety, and reduced administrative costs.

Damaged cars are handled in accordance with AAR Interchange Rule 107, and defective cars are handled in accordance with AAR Interchange Rules 1, 96, and 108. AAR Interchange Rule 95 is used for any damaged equipment that can be returned to service.

Demos and webinars below provide overviews of the most recent DDCT updates.

#### **Reference Guides for DDCT**

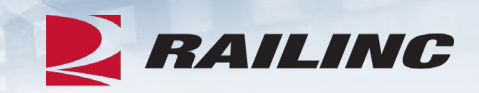

- The AAR Office and Field Manuals can assist users in understanding AAR rules that govern DDCT.
  - The Field Manual contains complete information on:
    - Rule 1, 95A, 96 and 108
  - The Office Manual contains complete information on:
    - Rule 107
  - Both the Field and Office Manual contain information on:
    - Rule 102
  - DDCT industry participation and information is located in AAR Interchange Rule 115 (Office Manual).
  - FindUs.Rail contact information is required for DDCT per AAR Interchange Rule 114 (Office Manual).

### **Useful Links**

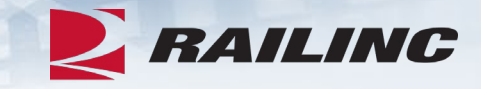

- DDCT User Guide
- DDCT User Guide (Spanish version)
- DDCT General FAQs
- DDCT Handling Carrier FAQs
- DDCT Car Hire/LCS FAQs
- AAR Rule 107 Examples
- <u>Car Hire Information Page</u>

These documents can be found on <u>www.railinc.com</u>

## Railinc Keeps You Moving.

Sabrina Knott

Phone: 877-RAILINC Email: csc@railinc.com

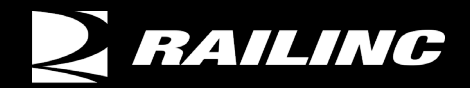

© 2023 Railinc. All Rights Reserved.

() @Railinc

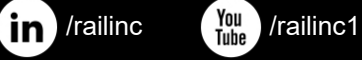

www.railinc.com